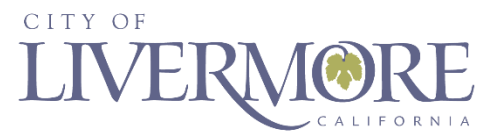

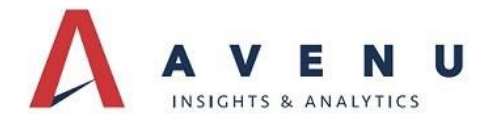

# **How to Renew a Business License**

The City of Livermore has partnered with Avenu Insights & Analytics to assist City staff in the administration of the Business License Tax.

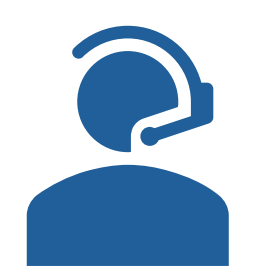

Avenu representatives are available to assist with your renewal.

## Toll free phone: (866) 240-3665 Email: LivermoreSupport@avenuinsights.com

Please make sure to have your Avenu account number available.

#### Preferred filing method: Online Filing

### https://Livermore.BizLicenseOnline.com

Instructions to Renew Online:

- From https://Livermore.BizLicenseOnline.com, click Sign Up and select Business Account.
- Create a username/password and select/save a Secret Question.
- Click RENEWAL AND EXISTING LICENSE/ACCOUNT and enter the Avenu account # and business name exactly as it appears on your notice.
- From the File Application/Return page, proceed to the step-by-step renewal and payment process. If your license is based on prior year's gross receipts or expenses, you will be required to enter that amount during the filing process.

#### Payment Methods Available: ACH e-check or Credit Card

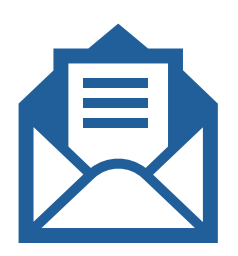

Downloadable forms are also available at <u>http://www.revds.com/taxpayer/select-your-state/California/taxpayer-forms</u>. If filing by paper return, mail completed form with payment to:

City of Livermore c/o Avenu Insights & Analytics 373 East Shaw Avenue Box 367 Fresno, CA 93710 Make checks payable to: Tax Trust Account

Note: After the fee is paid, a business license will be issued to you by mail or email. Upon receipt of your business license, the City of Livermore Municipal Code requires it to be posted in a conspicuous place at your place of business.

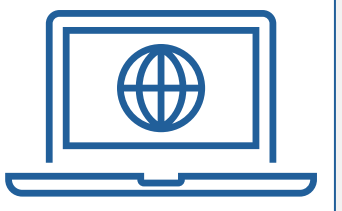